Procédure de connexion aux machines de la DESI en utilisant un tunnel SSH

## 1- Pour se connecter au réseau du DIRO

Ouvrir l'application « Terminal » et écrire la commande suivante en remplaçant « compteDESI » par votre nom d'utilisateur à la DESI

ssh -L 6666:desi.iro.umontreal.ca:3389 -l compteDESI arcade.iro.umontreal.ca

Assurez-vous que la commande est bien ceci :

ssh -L 6666:desi.iro.umontreal.ca:3389 -l compteDESI arcade.iro.umontreal.ca

Appuyez sur "enter", vous allez voir ceci ensuite :

compteDESI@arcade.iro.umontreal.ca's password: ใ

Entrez votre *mot de passe de la DESI*. (<u>C'est normal si vous ne voyez rien lorsque vous</u> tapez votre mot de passe dans le terminal)

Si vous voyez ceci, vous êtes bien connecté au réseau du DIRO :

| Debian GNU/Linux 9.12 (stretch) GNU/Linux x86_64                        |
|-------------------------------------------------------------------------|
| ######################################                                  |
| Veuillez ne pas soumettre des taches lourdes ou longues sur ce serveur. |
| ######################################                                  |
| Do not submit any heavy or long jobs on this server.                    |
| Last login: Mon Jun 1 09:32:43 2020 from 132.204.24.28<br>@arcade05:~\$ |

## 2 – Pour se connecter aux ordinateurs de la DESI à l'aide de Bureau à distance

Lancez l'application de Bureau à distance de Microsoft. Vous devriez voir cette fenêtre.

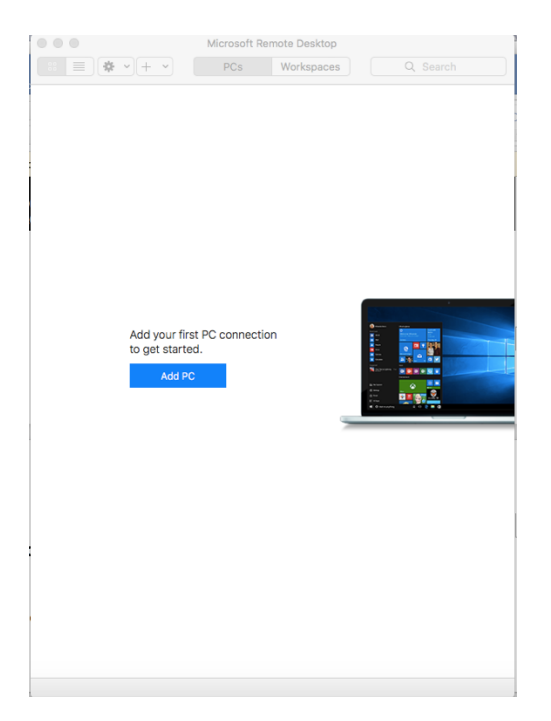

Cliquez sur « add pc ». Vous voyez maintenant cette fenêtre.

| PC name:                                                                                                    | Host name          | e or IP address           |                 |
|----------------------------------------------------------------------------------------------------|--------------------|---------------------------|-----------------|
| User account:                                                                                                    | Ask when required  |                           |                 |
| General                                                                                                    | Display            | Devices & Audio           | Folders         |
| Friendly name:                                                                                                    | Optional           |                           |                 |
| Group:                                                                                                    | Saved PC           | s                         | <u></u>         |
| Gateway:                                                                                                    | No gatew<br>Bypass | ay<br>for local addresses | •               |
| <ul> <li>Reconnect if the connection is dropped</li> <li>Connect to an admin session</li> <li>Swap mouse buttons</li> </ul> |                    |                           | is dropped<br>n |
|                                                                                                    |                    |                           |                 |

Dans le champs « pc name », entrez « localhost:6666 ». Laissez les autres champs tel quel. Vous devriez obtenir ceci :

| Add PC                  |                                                                                                    |                 |          |  |  |
|-------------------------|----------------------------------------------------------------------------------------------------|-----------------|----------|--|--|
| PC name:                | localhost:6666                                                                                                    |                 |          |  |  |
| User account:           | Ask when required                                                                                                    |                 |          |  |  |
| General                 | Display                                                                                                    | Devices & Audio | Folders  |  |  |
| Friendly name: Optional |                                                                                                    |                 |          |  |  |
| Group:                  | Saved PCs   No gateway  Bypass for local addresses                                                                          |                 |          |  |  |
| Gateway:                |                                                                                                    |                 |          |  |  |
|                         | <ul> <li>Reconnect if the connection is dropped</li> <li>Connect to an admin session</li> <li>Swap mouse buttons</li> </ul> |                 |          |  |  |
|                         |                                                                                                    | Ca              | ncel Add |  |  |

Cliquez sur « add », vous voyez maintenant cette interface.

| • | •   | •      |        |       | 1 | Microsoft Rei | mote Desktop |   |        |  |
|---|-----|--------|--------|-------|---|---------------|--------------|---|--------|--|
|   | 88  |        | *      | · + · |   | PCs           | Workspaces   | Q | Search |  |
|   |     |        |        |       | ] |               |              |   |        |  |
|   | loc | alhost | t:6666 |       |   |               |              |   |        |  |
|   |     |        |        |       |   |               |              |   |        |  |

Double-cliquez sur l'icône localhost :6666 avec l'ordinateur. La fenêtre suivante surgira :

| Enter Your User Account                                                  |                                |  |  |  |  |
|--------------------------------------------------------------------------|--------------------------------|--|--|--|--|
| This user account will be used to connect to localhost:6666 (remote PC). |                                |  |  |  |  |
| Username:                                                                | User@Domain or Domain\User 🕒 😌 |  |  |  |  |
| Password:                                                                |                                |  |  |  |  |
|                                                                          | Show password                  |  |  |  |  |
|                                                                          |                                |  |  |  |  |
|                                                                          | Cancel Continue                |  |  |  |  |

Entrez **votre compte de la DESI** ainsi que le **mot de passe de la DESI** (au moins 14 caractères )

| Enter Your User Ad                                                          | count           |  |  |  |  |
|-----------------------------------------------------------------------------|-----------------|--|--|--|--|
| This user account will be used to connect to localhost:6666<br>(remote PC). |                 |  |  |  |  |
| Username:                                                                   | compteDesi      |  |  |  |  |
| Password:                                                                   | ••••••          |  |  |  |  |
|                                                                             | Show password   |  |  |  |  |
|                                                                             |                 |  |  |  |  |
|                                                                             | Cancel Continue |  |  |  |  |

Cliquez sur « continue », la fenêtre suivante surgira :

| You are connecting to the RDP host "localhost". The certificate couldn't be verified back to a root certificate. Your connection may not be secure. Do you want to continue? |                 |  |  |  |  |  |
|----------------------------------------------------------------------------------------------------|-----------------|--|--|--|--|--|
| Show Certificate                                                                                                    | Cancel Continue |  |  |  |  |  |

Cliquez sur « continue ». Normalement, l'application de Bureau à distance devrait se lancer et vous devriez voir l'interface d'une machine Windows.

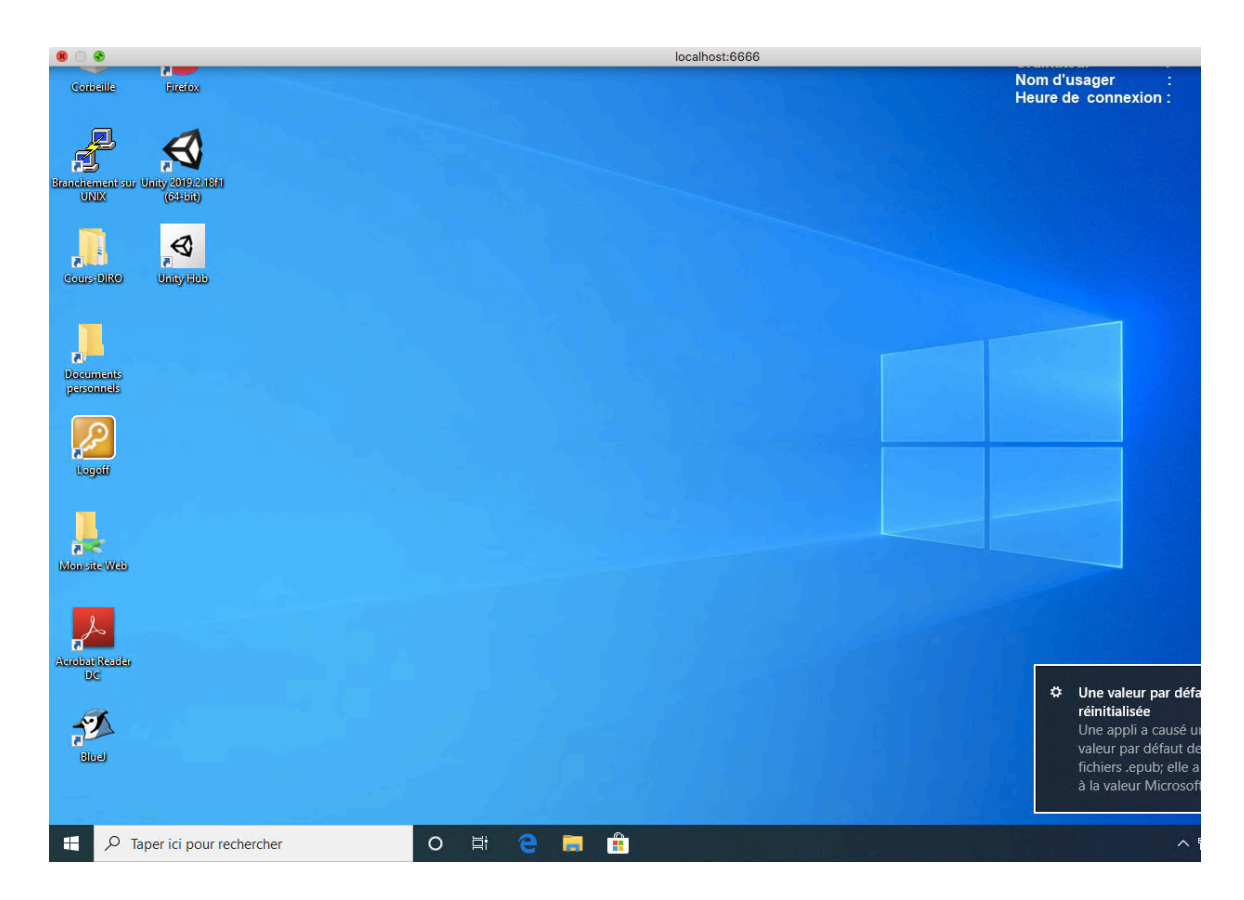

Ne soyez pas surpris si la première connexion à la machine Windows peut prendre un peu de temps.

Pour quitter, vous pouvez tout simplement fermer la fenêtre de l'accès à distance ou cliquez sur l'icône Windows et sélectionner « Déconnecter ».

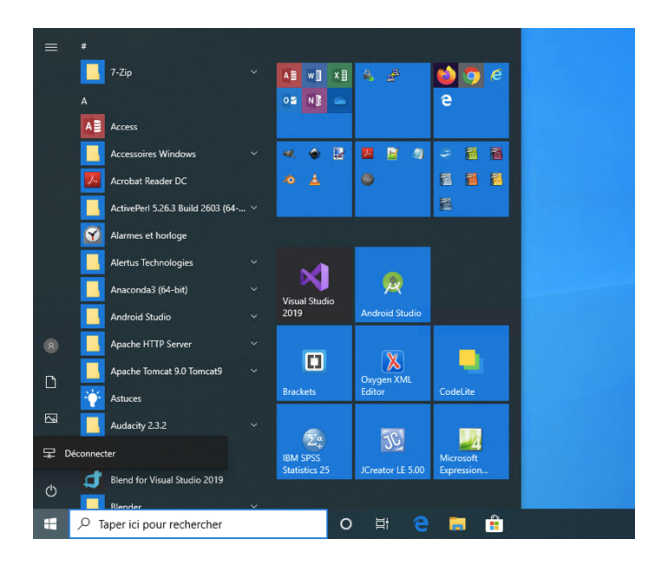

Ensuite, fermer la fenêtre du terminal.